## **Uitleg 3D tour**

In onze 3D tour kom je overal gekleurde bolletjes tegen (tags). Als je daarop klikt, krijg je een tekstje en daarna kun je doorklikken naar een video, een presentatie of een bestand.

Klik op de witte icoontjes linksonder in de 3D tour. Je kunt dan gemakkelijk zoeken via de plattegrond of het 'doll house'/ poppenhuis. Verder is er een verdiepingsschakelaar om te kiezen tussen begane grond, eerste of tweede verdieping. Die moet je dus wel gebruiken om alles te kunnen zien!

Je ziet linksonder ook een driehoekje/play button. Als je daarop klikt, krijg je een korte rondleiding.

Overzicht van gebruikte kleuren:

| Groen         | schoolvideo en video's over diverse onderwerpen                                                                                                    |
|---------------|----------------------------------------------------------------------------------------------------|
| Donker geel   | belangrijke informatie in de aula, zoals aanmeldingsformulier en veel<br>gestelde vragen                                                                                        |
| Donker oranje | aanduiding specifieke ruimtes of functies                                                                                                    |
| Lichtblauw    | presentaties die we gaven op de informatieavond in november: let<br>vooral op de algemene presentatie van de rector in de aula. Vragen?<br>Ga voor chatten naar rode bolletjes. |
| Paars         | video's van alle vakken: kijk binnen in lokalen, leer de docenten<br>kennen en hoor en zie wat je allemaal gaat doen                                                            |
| Donkergroen   | informatie over begeleiding (leerlingondersteuning, structuurklas en trajectbegeleiding)                                                                                        |
| Licht oranje  | bestanden zoals schoolgids, flyers en nieuwsbrief (ook te vinden op<br><u>www.ovc.nl</u> en eventueel te downloaden om later te lezen)                                          |
|               | informatie over richting of plek in gebouw of doorklikken in het<br>trappenhuis naar andere verdieping                                                                          |
| Rood          | live chatten met onze medewerkers: bereikbaar tussen 10.00 en<br>14.00 uur                                                                                                    |
|               |                                                                                                    |

De 3D tour blijft ook na zaterdag 23 januari op deze site staan, dus neem je tijd.

Aanmelden voor het OVC kan dit jaar tot 15 maart.

Veel plezier!

Het team van het Oostvaarders College